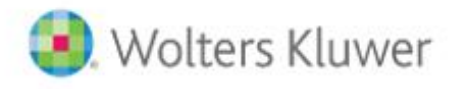

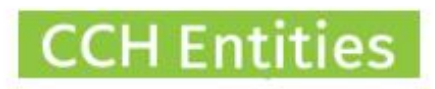

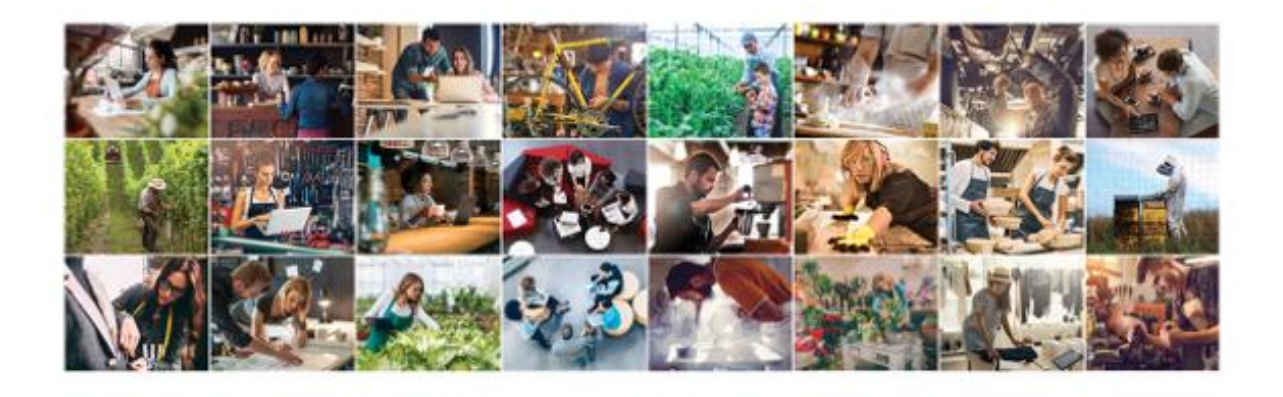

|                                                                                                    | and the second second | People Search                                                                                                    | 1000 | Company Search                                                                                                    | Sec. |
|----------------------------------------------------------------------------------------------------|-----------------------|----------------------------------------------------------------------------------------------------|------|----------------------------------------------------------------------------------------------------|------|
| Recently Viewed Tracks                                                                                                    |                       | Recently Viewed Recipie                                                                                                    |      | Recently Vewerd Companies                                                                                                    |      |
| Presista Annih Lindi<br>Kanakan Cardin Chan<br>Kanakan Cardin Chan<br>Kanakan Kan<br>Mili Than<br>Kanaka Kanakan<br>Kanaka Kanaka Sand<br>Presista Lindi Chan<br>Presista Lindi Chan |                       | Net conclusion<br>Nuclearing<br>Teach Strengt<br>Search America<br>Nuclear Strengt<br>Search Strengt<br>Net Strengt<br>Net Strengt<br>Net Strengt<br>Net Strengt<br>Net Strengt<br>Strengt Strengt<br>Strengt Strengt Strengt<br>Strengt Strengt Strengt<br>Strengt Strengt Strengt<br>Strengt Strengt Strengt<br>Strengt Strengt Stre |      | In Court Courts<br>Sector Annues Courted<br>Records Annues Courted<br>Records Annues Court of the<br>Media Courts and the<br>Sector Courts Annues Court of the<br>Sector Courts Annues Courts<br>Sector Courts and Courts<br>Sector Courts and Courts<br>Sector Courts and Courts<br>Sector Courts and Courts<br>Sector Courts and Courts |      |
| Trust Quick Links                                                                                                    |                       | People Quick Links                                                                                                    |      | Company Guick Links                                                                                                    |      |
| Aulid How Trutt                                                                                                    |                       | Add New Partern                                                                                                    |      | And New Company<br>Table                                                                                                    |      |

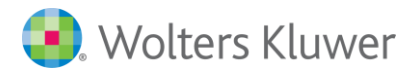

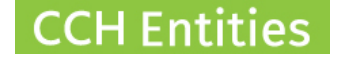

# **Companies: Annual Return Process**

This Guide will help you to understand the complete **Annual Returns** (AR) process in Companies.

# 1. Set up & preparation

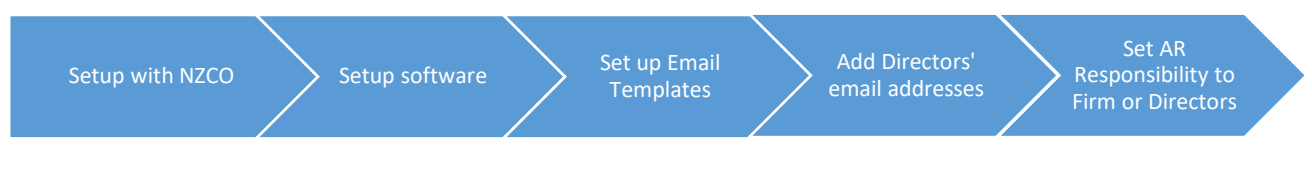

## Set up with NZCO

To use the annual return filing features in Companies, you will need to have the following:

- 1. A RealMe login.
- 2. Authority over the companies you wish to file for. This can be as an individual or on behalf of an organisation.
- 3. A direct debit with New Zealand Companies Office (NZCO). A direct credit from a credit card is not acceptable.

## Set up Software

## Go to SETUP > COMPANY SETUP.

The details you add here will be used as the default when other information is not available, so it is essential that you complete the mobile number and email.

| Company Se   | etup                           |      | 0      |
|--------------|--------------------------------|------|--------|
|              |                                |      | 6      |
| User Name    | CCH Demonstration Limited      |      |        |
| Address      | Level 4, 24 Long Street        |      |        |
|              | Takapuna                       |      |        |
|              | Auckland                       |      |        |
| Phone        | 09 123 345                     |      |        |
| Mobile       | 021 123456                     |      |        |
| Email        | Karen.rogers@wolterskluwer.com |      |        |
| Contact Name | Karen Rogers                   |      |        |
|              |                                |      |        |
|              |                                |      |        |
|              |                                |      |        |
|              |                                |      |        |
|              |                                | Save | Cancel |

Click <u>here</u> to see where the email and phone number are relevant when filing the annual return.

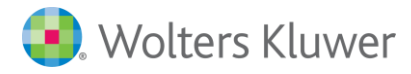

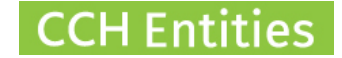

## Set up your email templates

You will need to set up two email templates:

- **Company Extract.** This is sent to companies if you are filing the AR on their behalf and includes the link to the company extract.
- AR Due. This is sent as a reminder to companies if the director has elected to file the AR.

| ashboard Reports | Setup About Logout (?)     |                             | CCH Companies and CCH iTr             |
|------------------|----------------------------|-----------------------------|---------------------------------------|
| etup             |                            |                             | CCH Demonstration Limited - Karen Rog |
| Users            | Templates                  | Entry Types                 | Setup                                 |
| Logins           | <b>Company Checksheets</b> | Gifting/Loan Posting Groups | AML Documents                         |
| Managers         | Company Master Templates   | Gifting/Loan Posting Types  | Banks                                 |
| Personal Setup   | Company Task Templates     | Minute Groups               | Company Setup                         |
|                  | Email Templates            | Person Titles               | Company Types                         |
|                  | Master Templates           | Trust Responsibilities      | Dynamic Company Data                  |
|                  | Minute Templates           |                             | Dynamic Legal Data                    |
|                  | Task Templates             |                             | Dynamic Person Data                   |
|                  | Trust Checksheets          |                             | Dynamic Trust Data                    |
|                  |                            |                             | Required Company Data                 |
|                  |                            |                             | <b>Required Person Data</b>           |
|                  |                            |                             | Required Trust Data                   |
|                  |                            |                             | Share Classes                         |
|                  |                            |                             | System Setup                          |
|                  |                            |                             | Trust Categories                      |
|                  |                            |                             | Trust Groups                          |
|                  |                            |                             | Trust Status                          |
|                  |                            |                             | Trust Types                           |

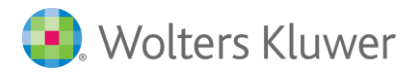

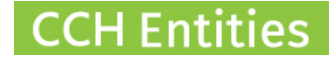

## **Company Extract Email Template**

| Template Setup                                                                                                    | 0 |
|----------------------------------------------------------------------------------------------------|---|
| Subject       Company Annual Return Due         "Fira Sans"       2       Normal (dw)       B       I       It is a is is is is is is is is is is is is is |   |
| Save Cancel                                                                                                    |   |

## **AR Due Email Template**

|                                                                                                    | P |
|----------------------------------------------------------------------------------------------------|---|
| Subject Your Company Annual Return is Due                                                                                                    |   |
| "Fira Sans"       2       Normal (dw)       B       I       U       ab       A • motion       E       E |   |
| Save Carrel                                                                                                    |   |

- Add your own text.
- Use the mergefields to include information:
  - @COMPANYNAME@ = company that is filing the AR
  - @MONTH@ = the AR due month
  - @FIRMNAME@ = your company name
  - @ULR@ = the link to the company extract at NZCO website. Note: For use with Company Extract Email only.

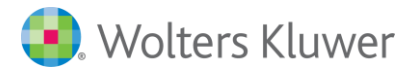

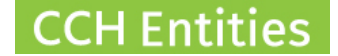

#### Adding Email Addresses and Recipients

To use the new Annual Returns email functionality, you will need to add an email addresses and select recipients.

### **Directors Emails**

Here are a few things that can help with directors email addresses:

- Use the Directors without Email Address report.
- Directors without emails are also included in the Health Check Report.
- Add the email address to the Director **not** the company. If a person has multiple company involvements, you only need to enter the email address once.
- Collect email addresses as your Annual Returns become due this year; and they will be in place for all subsequent years and for access to the CCH Companies Portal.

| 🜏 Wolters Kluwer          |                                      |                                    |                                          |
|---------------------------|--------------------------------------|------------------------------------|------------------------------------------|
| Dashboard Reports Setup   | About Logout                         |                                    | CCH Companies and CCH iTrust             |
| Reports                   |                                      |                                    | CCH Demo System With Data - Karen Rogers |
| Trust Reports             | People Reports                       | Company Reports                    | Other Reports                            |
| Checklists                | AML Expiry                           | AML Expiry                         | Anywhere Search                          |
| DocuSign Documents        | AML Status Review                    | AML Status Review                  | Email Log                                |
| FATCA Registered Trusts   | Beneficiaries by Age                 | Annual Return Due                  | Event Log                                |
| Gifting Due               | <b>Companies for Selected Person</b> | Checklists                         | Export Companies                         |
| Health Check              | People Active in Portal              | Companies Active in Portal         | Export People                            |
| Trust Responsibilities    | People Without IRD Number            | Companies for Selected Company     | Export Trust Relationships               |
| Trust Roles               | People Without Links                 | <b>Companies Without Directors</b> | Export Trusts                            |
| Trusts Without IRD Number | Power of Attorney                    | Companies Without IRD Number       |                                          |
| Unsigned Documents        | Trustees by Age                      | Companies Without Links            |                                          |
| Vesting Due               | Trusts for Selected Person           | Directors Without Email Address    |                                          |
|                           |                                      | DocuSign Documents                 |                                          |
|                           |                                      | Health Check                       |                                          |
|                           |                                      | Trusts for Selected Company        |                                          |
|                           |                                      | Unsigned Documents                 |                                          |

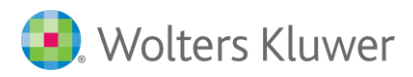

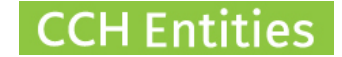

#### Add email addresses

Email addresses should be added to the Person Record (of the Director) not the Company.

| 🜏 "Wolters Kluwer                                  |                                                                          |                                                                                                    |                                                                                                |                            |                         |                   |
|----------------------------------------------------|--------------------------------------------------------------------------|----------------------------------------------------------------------------------------------------|------------------------------------------------------------------------------------------------|----------------------------|-------------------------|-------------------|
| 0                                                  |                                                                          |                                                                                                    |                                                                                                | C                          | CH Companies and        | CCH iTrust        |
| Person General Inform                              | nation                                                                   |                                                                                                    | Karen Rogers                                                                                   |                            | CCH Demo System With Da | ta - Karen Rogers |
| General<br>AML<br>Legal                            | Title<br>First Names                                                     | Please Select  Karen                                                                                                    | Gender<br>Last Name                                                                            | Please Select              | •                       | ٩                 |
| Alternative Contacts                               | Given Name                                                               |                                                                                                    | Initials                                                                                       |                            |                         |                   |
| Notes<br>Other<br>Trusts<br>Companies<br>Documents | Postal Address                                                           | 123 A Street<br>Auckland                                                                                                    | Delivery Address                                                                               |                            |                         | 8                 |
| Print Summary                                      | Phone                                                                    |                                                                                                    | Occupation                                                                                     |                            |                         |                   |
| Save & Close                                       | Fax                                                                      |                                                                                                    | Date of Birth                                                                                  |                            | 31                      |                   |
| Cancel                                             | Mobile<br>Email Address<br>Work Phone<br>Contact Method<br>Portal Active | karen.rogers@wolterskluwer.com Please Select No Contemporation Please Select Please Select Please Se | Place of Birth<br>IRD Number<br>Ext. Reference<br>Nationality:<br>Country of Tax<br>Residence: | New Zealand<br>New Zealand | •                       |                   |

Note: NZCO does not include private information in the Application Programming Interface (API), so we cannot import email addresses even if they have been recorded.

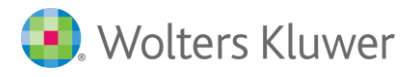

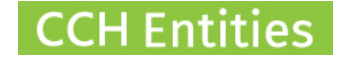

## Add other email recipients

You can add further AR email recipients under Relationships (previously named Alternate Contacts).

| 🜏 Wolters     | Kluwer         |                                       |                                |                                         |        |                        |                      |
|---------------|----------------|---------------------------------------|--------------------------------|-----------------------------------------|--------|------------------------|----------------------|
| 0             |                |                                       |                                |                                         |        | CCH Companies          | and CCH iTrust       |
| Company Re    | lationship     | S                                     |                                | ABC Trading L                           | imited | CCH AML Testing Databa | se - BetaTesterCCH01 |
| General       |                | Туре                                  | Name                           | Email & Phone Details                   |        | Notes                  | Add                  |
| Directors (4) |                | Authorised to Act                     | Eva Janine Rofee               |                                         |        |                        | Modify               |
| AML/CDD       | _              | Beneficial Owner<br>Company Secretary | Dennis The Menace<br>Mary Horn | Marv@ABC.co.nz                          |        |                        | Delete               |
| Notes         |                |                                       | *                              | ,,,,,,,,,,,,,,,,,,,,,,,,,,,,,,,,,,,,,,, |        |                        | Open Person          |
| Trusts        |                |                                       |                                |                                         |        |                        |                      |
| Documents     |                |                                       |                                |                                         |        |                        |                      |
| Checklists    |                |                                       |                                |                                         |        |                        |                      |
| Shareholding  |                |                                       |                                |                                         |        |                        |                      |
| Tasks         |                |                                       |                                |                                         |        |                        |                      |
| Registers     |                |                                       |                                |                                         |        |                        |                      |
| Annual Return |                |                                       |                                |                                         |        |                        |                      |
| Save & Close  |                |                                       |                                |                                         |        |                        |                      |
| Cancel        |                |                                       |                                |                                         |        |                        |                      |
|               |                |                                       |                                |                                         |        |                        |                      |
| Company Rel   | lationshin     |                                       |                                |                                         | ୭      |                        |                      |
|               | lationemp      |                                       |                                |                                         |        |                        |                      |
|               |                |                                       |                                |                                         |        |                        |                      |
| Туре          | Company Secret | ary 🔻                                 |                                |                                         |        |                        |                      |
| Person        | Horn, Mary     |                                       | Search Un                      | link                                    |        |                        |                      |
| Phone No(s)   |                |                                       |                                |                                         |        |                        |                      |
| Email Address | Mary@ABC.co.na | 2                                     |                                |                                         |        |                        |                      |
|               | Receive AR E   | mail                                  |                                |                                         |        |                        |                      |
| Notes         |                |                                       |                                |                                         |        |                        |                      |
|               |                |                                       |                                |                                         |        |                        |                      |
|               |                |                                       |                                |                                         |        |                        |                      |
|               |                |                                       |                                |                                         | 11     |                        |                      |
|               |                |                                       |                                |                                         |        |                        |                      |
|               |                |                                       |                                | Save                                    | Cancel |                        |                      |

- Select New to add a person with a relationship to this company.
- Select the role for the person you are linking to this company.
- Select the person you are linking to this company. You may need to add the person to the database if they are not already there. Don't forget to add the email address to the person record.
- Select Receive AR Email if required.

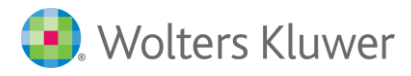

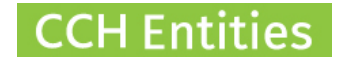

## Select email recipients

The software will default to sending the AR emails to all directors with an email address.

You can change the AR email recipients on the Annual Return screen.

| 🧿 Wolters Kluwer   |                 |                                 |                     |                                            |
|--------------------|-----------------|---------------------------------|---------------------|--------------------------------------------|
| 0                  |                 |                                 |                     | CCH Companies and CCH iTrust               |
| Company Annual Ret | urn             |                                 | ABC Trading Limited | CCH AML Testing Database - BetaTesterCCH01 |
| General            |                 |                                 |                     |                                            |
| Directors (4)      | AR Filing Month | April 🔻                         |                     |                                            |
| AML/CDD            | Last Filed      | 31,                             |                     |                                            |
| Relationships      | AR Responsible  | CCH AML Testing Database        | AR Email Recipients |                                            |
| Notes              |                 | Ready for Filing?               |                     |                                            |
| Trusts             |                 |                                 |                     |                                            |
| Documents          |                 | View Company Extract            |                     |                                            |
| Checklists         |                 | Email Company Extract           |                     |                                            |
| Shareholding       |                 |                                 |                     |                                            |
| Tasks              |                 | File Annual Return via automate | ed process          |                                            |
| Registers          |                 | File Annual Return via manual p | process             |                                            |
| Annual Return      |                 |                                 |                     |                                            |
| Reports            |                 |                                 |                     |                                            |
| Save & Close       |                 |                                 |                     |                                            |
| Cancel             |                 |                                 |                     |                                            |

## These selections will work with individual and bulk emails.

| AR E     | mail Recipients       |                   |                |      | 0      |
|----------|-----------------------|-------------------|----------------|------|--------|
| Selected | Name                  | Role              | Email Address  |      |        |
| •        | Cooper John Down      | Director          | John@ABC.co.nz |      |        |
|          | John Rutlidge         | Director          |                |      |        |
|          | Katie Bice            | Director          |                |      |        |
| -        | Arnold Schwarzenegger | Director          |                |      |        |
|          | Mary Horn             | Company Secretary | Mary@ABC.co.nz |      |        |
|          | Eva Janine Rofee      | Authorised to Act |                |      |        |
|          |                       |                   |                |      |        |
|          |                       |                   |                |      |        |
|          |                       |                   |                |      |        |
|          |                       |                   |                |      |        |
| 4        |                       |                   |                |      | •      |
|          |                       |                   |                |      |        |
|          |                       |                   |                | Save | Cancel |
|          |                       |                   |                |      |        |

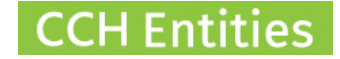

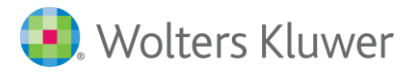

## Set the AR responsibility

The AR responsibility setting determines which email template is sent.

- Set the AR responsibility to your firm name if you are filing the AR.
- Set the AR responsibility to the Director if the Director is filing the AR.

| 용 Wolters Kluwer                                   |                                                                                |                                      |                   |                                      |                                                         |                   |        |
|----------------------------------------------------|--------------------------------------------------------------------------------|--------------------------------------|-------------------|--------------------------------------|---------------------------------------------------------|-------------------|--------|
| 0                                                  |                                                                                |                                      |                   |                                      | C                                                       | CH Comp           | anies  |
| Company General Info                               | ormation                                                                       |                                      | THE BLUE FOLDER G | ROUP LIMITED                         | CCH Demo System V                                       | Vith Data - Karen | Rogers |
| General<br>Directors (2)                           | Company Name                                                                   | THE BLUE FOLDER GROUP LIMITED        | 40                |                                      |                                                         |                   |        |
| AML<br>Alternative Contacts                        | Company No<br>NZ Business No                                                   | 9429042229728                        | COMMESCITCE       | AR Filing Month                      | CCH Demo System With Data                               | 29/06/201/ 3      |        |
| Notes<br>Documents<br>Checklists                   | Company Type<br>Contact<br>Phone                                               | Limited Company                      |                   | Manager<br>Company Status<br>Managed | Active, Registered<br>Yes Change                        |                   |        |
| Shareholding<br>Tasks<br>Registers                 | Fax<br>Mobile<br>Email Address                                                 |                                      |                   | Registered Office                    | Our Firm<br>99 Anywhere Road<br>Sandringham             | 1025              |        |
| Annual Return<br>Reports<br>Save & Close<br>Cancel | Alternative Phone<br>Signing Authority<br>IRD Number<br>Ext. Reference         |                                      |                   | Address for Service                  | Our Firm<br>99 Anywhere Road<br>Sandringham             | 1025              | ଷ      |
|                                                    | Registered Office<br>Registered for GST<br>Incorporation Date<br>Portal Active | No  09/03/2016  31 No  Email Request |                   | Postal Address                       | Our Firm<br>99 Anywhere Road<br>Sandringham<br>Auckland | 1025              | Ø      |

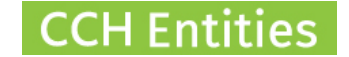

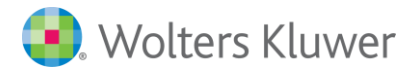

## 2. Sending individual emails

In a company record on the **Annual Return** tab, you will find the appropriate option displayed:

- If AR responsibility is set to Your Firm = Company Extract email.
- If AR responsibility is set to Director = AR Due email.

## **Company Extract Email (your firm)**

| 🛃 wolters Kluw                                                                                |                                                                                                    |                                                                                                    |                                                                                                    |                                                                                                    |
|-----------------------------------------------------------------------------------------------|----------------------------------------------------------------------------------------------------|----------------------------------------------------------------------------------------------------|----------------------------------------------------------------------------------------------------|----------------------------------------------------------------------------------------------------|
| 3                                                                                             |                                                                                                    |                                                                                                    |                                                                                                    | CCH Companies and CCH i                                                                                |
| Company Annual I                                                                              | Return                                                                                                    |                                                                                                    | THE EXAMPLE COMPANY                                                                                                    | CCH Demonstration Limited - Karen F                                                                    |
|                                                                                               |                                                                                                    |                                                                                                    |                                                                                                    |                                                                                                    |
| irectors (2)                                                                                  | AR Filing Month                                                                                                    | September 🔻                                                                                                    |                                                                                                    |                                                                                                    |
| ML                                                                                            | Last Filed                                                                                                    | 13/09/2018 🔢 🙆                                                                                                    |                                                                                                    |                                                                                                    |
| lternative Contacts                                                                           | AR Responsible                                                                                                    | CCH Demonstration Limite                                                                                                    | d 🔻                                                                                                    |                                                                                                    |
| otes                                                                                          |                                                                                                    |                                                                                                    |                                                                                                    |                                                                                                    |
| ther                                                                                          |                                                                                                    |                                                                                                    |                                                                                                    |                                                                                                    |
| usts                                                                                          |                                                                                                    | View Company Extract                                                                                                    | This option will be shown if<br>the AR responsibility is set                                                                                                    |                                                                                                    |
| ocuments                                                                                      |                                                                                                    | Email Company Extract                                                                                                    | to Your Firm                                                                                                    |                                                                                                    |
| necklists                                                                                     |                                                                                                    |                                                                                                    |                                                                                                    |                                                                                                    |
| nareholding                                                                                   |                                                                                                    | File Annual Return via a                                                                                                    | automated process                                                                                                    |                                                                                                    |
| isks                                                                                          |                                                                                                    | File Annual Return via                                                                                                    | manual process                                                                                                    |                                                                                                    |
| egisters                                                                                      |                                                                                                    |                                                                                                    |                                                                                                    |                                                                                                    |
| nnual Return                                                                                  |                                                                                                    |                                                                                                    |                                                                                                    |                                                                                                    |
| eports                                                                                        |                                                                                                    |                                                                                                    |                                                                                                    |                                                                                                    |
| ave & Close                                                                                   |                                                                                                    |                                                                                                    |                                                                                                    |                                                                                                    |
|                                                                                               |                                                                                                    |                                                                                                    |                                                                                                    |                                                                                                    |
| <sup>ancel</sup><br>Company Ext                                                               | ract Email                                                                                                    |                                                                                                    |                                                                                                    |                                                                                                    |
| ancel<br>Company Ext                                                                          | ract Email                                                                                                    | iok.co.nz                                                                                                    |                                                                                                    | Select sender                                                                                          |
| incel<br>Company Ext<br>Sender<br>Recipients                                                  | ract Email<br>Karenrogers@outlo<br>Selected Name                                                                                     | iok.co.nz                                                                                                    | Email Address                                                                                                    | Select sender                                                                                          |
| ancel<br>Company Ext<br>Sender<br>Recipients                                                  | ract Email<br>Karenrogers@outlo<br>Selected Name<br>Karen Ro                                                                         | iok.co.nz<br>gers                                                                                                    | Email Address<br>Karenrogers@outlook.co.nz                                                                                                    | Select sender                                                                                          |
| ompany Ext<br>Company Ext<br>Sender<br>Recipients                                             | ract Email<br>Karenrogers@outlo<br>Selected Name<br>I Karen Ro                                                                       | iok.co.nz<br>gers                                                                                                    | r<br>Email Address<br>Karenrogers@outlook.co.nz                                                                                                    | Select sender                                                                                          |
| sender<br>Recipients<br>Attachment<br>Email Subject                                           | cract Email<br>Karenrogers@outlo<br>Selected Name<br>I Karen Ro                                                                      | ook.co.nz<br>gers                                                                                                    | Email Address<br>Karenrogers@outlook.co.nz<br>PANIV is due                                                                                                    | Select sender<br>Select recipients<br>Upload<br>Upload<br>Upload                                       |
| ancel<br>Company Ext<br>Sender<br>Recipients<br>Attachment<br>Email Subject                   | Company Annual ref                                                                                                    | ook.co.nz<br>gers<br>uurn for THE EXAMPLE COM                                                                                                    | Email Address<br>Karenrogers@outlook.co.nz                                                                                                    | Select sender<br>Select recipients<br>Upload an<br>document from<br>your PC                            |
| ancel<br>Company Ext<br>Sender<br>Recipients<br>Attachment<br>Email Subject<br>Email Message  | Company Annual ref                                                                                                    | ok.co.nz<br>gers<br>turn for THE EXAMPLE COM                                                                                                    | Email Address<br>Karenrogers@outlook.co.nz<br>PANY is due                                                                                                    | Select sender<br>Select recipients<br>Upload an<br>additional<br>document from<br>your PC              |
| Enncel<br>Company Ext<br>Sender<br>Recipients<br>Attachment<br>Email Subject<br>Email Message | Company Annual ret                                                                                                    | iok.co.nz<br>gers<br>turn for THE EXAMPLE COM<br>at your annual return for T                                                                                               | Email Address<br>Karenrogers@outlook.co.nz<br>PANY is due<br>HE EXAMPLE COMPANY is due in Sep                                                                                                    | Select sender<br>Select recipients<br>Upload an<br>additional<br>document from<br>your PC              |
| ancel<br>Company Ext<br>Sender<br>Recipients<br>Attachment<br>Email Subject<br>Email Message  | Company Annual ret                                                                                                    | iok.co.nz<br>gers<br>turn for THE EXAMPLE COM<br>at your annual return for T<br>formation on the link below                                                                | Email Address<br>Karenrogers@outlook.co.nz<br>PANY is due<br>HE EXAMPLE COMPANY is due in Sep<br>. This will take you directly to the New Z                                                                                    | Select sender<br>Select recipients<br>Upload an additionel<br>document from<br>your PC                 |
| ancel<br>Company Ext<br>Sender<br>Recipients<br>Attachment<br>Email Subject<br>Email Message  | Company Annual ref<br>Our records show th<br>Please review the in<br>https://app.companie                                            | iok.co.nz<br>gers<br>turn for THE EXAMPLE COM<br>at your annual return for T<br>formation on the link below<br>esoffice.govt.nz/companies                                  | Email Address<br>Karenrogers@outlook.co.nz<br>PANY is due<br>HE EXAMPLE COMPANY is due in Sep<br>. This will take you directly to the New 2<br>/app/service/services/documents/0/0                                             | Select sender<br>Select recipients<br>Upload document from<br>your PC                                  |
| Incel<br>Company Ext<br>Sender<br>Recipients<br>Attachment<br>Email Subject<br>Email Message  | Company Annual ref<br>Our records show the<br>Please reply to this of                                                                | ook.co.nz<br>gers<br>uurn for THE EXAMPLE COM<br>at your annual return for T<br>formation on the link below<br>esoffice. govt.nz/companies.<br>mail to confirm the details | Email Address<br>Karenrogers@outlook.co.nz<br>PANY is due<br>HE EXAMPLE COMPANY is due in Sep<br>. This will take you directly to the New 2<br>/app/service/services/documents/0/0<br>are correct or to advise of any changes. | Select sender<br>Select recipients<br>Upload<br>Upload<br>Upload<br>document from<br>your PC           |
| ancel<br>Company Ext<br>Sender<br>Recipients<br>Attachment<br>Email Subject<br>Email Message  | Company Annual ref<br>Our records show th<br>Please review the in<br>https://app.companie<br>Please reply to this of<br>Kind regards | ook.co.nz<br>gers<br>urn for THE EXAMPLE COM<br>at your annual return for T<br>formation on the link below<br>esoffice. govt.nz/companies<br>email to confirm the details  | Email Address<br>Karenrogers@outlook.co.nz<br>PANY is due<br>HE EXAMPLE COMPANY is due in Sep<br>. This will take you directly to the New 2<br>/app/service/services/documents/0/0<br>are correct or to advise of any changes. | Select sender<br>Select recipients<br>Upload<br>Upload<br>Upload<br>Upload<br>document from<br>your PC |

- Email recipients will default to all directors or settings under AR Email Recipients

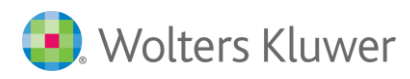

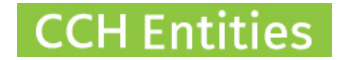

## AR Due Email (Director)

| 🜏 Wolters Kluwer |  |
|------------------|--|
|------------------|--|

| 0                    |                 |                                                                                  |          | CCH Companies and CCH iTrust             |
|----------------------|-----------------|----------------------------------------------------------------------------------|----------|------------------------------------------|
| Company Annual Re    | turn            | THE EXAMPLE CO                                                                   | OMPANY   | CCH Demonstration Limited - Karen Rogers |
| General              |                 |                                                                                  |          |                                          |
| Directors (2)        | AR Filing Month | September 🔻                                                                      |          |                                          |
| AML                  | Last Filed      | 13/09/2018 31 🙆                                                                  |          |                                          |
| Alternative Contacts | AR Responsible  | Directors 🔻                                                                      |          |                                          |
| Notes                |                 |                                                                                  |          |                                          |
| Other                |                 |                                                                                  | <b>.</b> |                                          |
| Trusts               |                 | View Company Extract This option will be shown if<br>AR responsibility is set to |          |                                          |
| Documents            |                 | Email AR Due Reminder                                                            | 1        |                                          |
| Checklists           |                 |                                                                                  |          |                                          |
| Shareholding         |                 | File Annual Return via automated process                                         |          |                                          |
| Tasks                |                 | File Annual Return via manual process                                            |          |                                          |
| Registers            |                 |                                                                                  |          |                                          |
| Annual Return        |                 |                                                                                  |          |                                          |
| Reports              |                 |                                                                                  |          |                                          |
| Save & Close         |                 |                                                                                  |          |                                          |
| Cancel               |                 |                                                                                  |          |                                          |

| ender        | Karenrog                              | ers@outlook.co.nz                                             | •                                                                                             | Select sender                                                                       |
|--------------|---------------------------------------|---------------------------------------------------------------|-----------------------------------------------------------------------------------------------|-------------------------------------------------------------------------------------|
| ecipients    | Selected                              | Name                                                          | Email Address                                                                                 |                                                                                     |
|              |                                       | Karen Rogers                                                  | Karenrogers@outlook.co.nz                                                                     | Select recipients                                                                   |
| ttachment    |                                       |                                                               |                                                                                               | Upload an<br>additional<br>document from<br>your PC                                 |
| mail Subject | Company                               | Annual return is due                                          |                                                                                               | yourre                                                                              |
| mail Message | Our record<br>yourself.<br>If you hav | d shows that your company ar<br>e any questions or want us to | nnual return for @COMPANY NAME@ is due in<br>file your annual return on your behalf, we can u | September and that you have opted to file it nder take this for \$130.00 + GST fee. |
|              | Any quest                             | ions please contact me on (09                                 | 9) 123 4567                                                                                   | Text from your template                                                             |
|              | Kind rega                             | rds                                                           |                                                                                               |                                                                                     |

- Email recipients will default to all directors or settings under AR Email Recipients

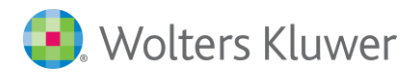

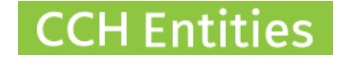

# **3. Sending bulk emails from the Annual Return Due report**

The report will create the appropriate emails based on the AR responsibility.

| 🜏 Wolters Kluwer          |                               |                                    |                                          |
|---------------------------|-------------------------------|------------------------------------|------------------------------------------|
| Dashboard Reports Setup   | About Logout                  |                                    | CCH Companies and CCH iTrust             |
| Reports                   |                               |                                    | CCH Demo System With Data - Karen Rogers |
| Trust Reports             | People Reports                | Company Reports                    | Other Reports                            |
| Checklists                | AML Expiry                    | AML Expiry                         | Anywhere Search                          |
| DocuSign Documents        | AML Status Review             | AML Status Review                  | Email Log                                |
| FATCA Registered Trusts   | Beneficiaries by Age          | Annual Return Due                  | Event Log                                |
| Gifting Due               | Companies for Selected Person | Checklists                         | Export Companies                         |
| Health Check              | People Active in Portal       | Companies Active in Portal         | Export People                            |
| Trust Responsibilities    | People Without IRD Number     | Companies for Selected Company     | Export Trust Relationships               |
| Trust Roles               | People Without Links          | <b>Companies Without Directors</b> | Export Trusts                            |
| Trusts Without IRD Number | Power of Attorney             | Companies Without IRD Number       |                                          |
| Unsigned Documents        | Trustees by Age               | Companies Without Links            |                                          |
| Vesting Due               | Trusts for Selected Person    | Directors Without Email Address    |                                          |
|                           |                               | DocuSign Documents                 |                                          |
|                           |                               | Health Check                       |                                          |
|                           |                               | Trusts for Selected Company        |                                          |
|                           |                               | Unsigned Documents                 |                                          |

#### Setting up the report (Your firm filing)

| 🜏 Wolters Kluwer               |                                          |                                                 |                                          |
|--------------------------------|------------------------------------------|-------------------------------------------------|------------------------------------------|
| Dashboard Reports Setup        | About Logout                             |                                                 | CCH Companies and CCH iTrust             |
| Annual Return Due              |                                          |                                                 | CCH Demo System With Data - Karen Rogers |
| AR Filing Month                | Party Responsible CCH Demo System With D | All Managers                                    | Outstanding Only                         |
| Selected Company Name          | Filing Month Last Filed Party Ro         | sponsible                                       | Open Company                             |
| BLACK LION LIMITED             | January CCH De                           | mo System With Data Hardywood@xtra.co.nz        | ^                                        |
| BLUE WHALE NEW ZEALAND LIMITED | January CCH De                           | no System With Data Reshma.Korah@wolterskluwer  | .com Entroct                             |
| CATS BACK HOLDINGS LIMITED     | January CCH De                           | no System With Data Grant.Henderson@wolterskluv | ver.com                                  |
|                                |                                          |                                                 |                                          |

- The email button will not appear until you have selected an AR Filing Month and Responsibility.
- Include or exclude individuals with the Selected checkbox.
- Exclude those with a current AR Last Filed date by selecting Outstanding Only.
- Any directors without email addresses will be shown on this report and will be excluded.

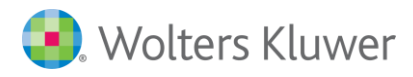

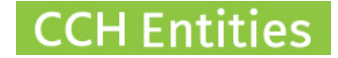

## Setting up the report (Director is filing)

**Wolters** Kluwer

| Dashbo   | oard Repo              | orts Se       | etup       | About         | Logoi      | ıt         |                   |   |                       |           | ссн    | Compani        | es a   | nd CCH iTru        | st |
|----------|------------------------|---------------|------------|---------------|------------|------------|-------------------|---|-----------------------|-----------|--------|----------------|--------|--------------------|----|
| Annua    | l Return Di            | ue            |            |               |            |            |                   |   |                       |           | C      | CH Demo Syster | n With | Data - Karen Rogei | s  |
| AR Filin | g Month Ja             | nuary         | <b>•</b> P | arty Responsi | ble Dire   | ectors     |                   | ▼ | All Managers          | •         |        | tstanding Onl  | /      |                    |    |
| Selected | Company Name           |               |            | Fi            | ling Month | Last Filed | Party Responsible |   |                       |           |        |                | ~      | Open Company       |    |
| <b>V</b> | <b>3 BEARS LIMITED</b> |               |            | Ja            | inuary     | 31/03/2017 | Directors         |   | Ben.Haarmann@wolt     | terskluw  | er.com |                |        |                    |    |
|          | 3 WISE MEN TV LI       | MITED         |            | Ja            | nuary      |            | Directors         |   | No Director Email Add | ress      | -      |                | (      | Email AR Due       | D  |
| 1        | BLUE PENGUIN NE        | EW ZEALAND GI | FTS LIMIT  | ED Ja         | nuary      |            | Directors         |   | Ina.McEntee@wolters   | kluwer.co | m      | Namo would     |        | Keininder          |    |
|          |                        |               |            |               |            |            |                   |   |                       |           |        | shown          |        |                    |    |

- The email button will not appear until you have selected an AR Filing Month and Responsibility.
- Include or exclude individuals with the Selected checkbox.
- Exclude those with a current AR Last Filed date by selecting Outstanding Only.
- Any directors without email addresses will be shown on this report and will be excluded.

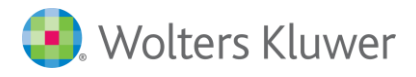

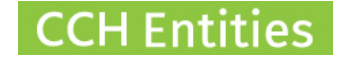

# 4. 1<sup>st</sup> Year Annual Returns

When a new company is formed you may set an AR filing month that does not match the incorporation month. In this case the first Annual Return may be due before a full 12 months has passed since incorporation.

The Annual Return Due report includes the incorporation date. Use the Selected box to decide whether or not you want to send the email this year.

| 🖲 Wolters Kluwer               |                                             |                                                                                                    |
|--------------------------------|---------------------------------------------|----------------------------------------------------------------------------------------------------|
| Dashboard Reports Setup        | About Logout 🕐                              | CCH Companies and CCH iTrust                                                                                    |
| Annual Return Due              |                                             | CCH Demonstration Limited - Karen Rogers                                                                        |
| AR Filing Month March <b>•</b> | Party Responsible CCH Demonstration Limited | ▼ All Managers ▼ ■ Outstanding Only                                                                             |
| Selected Company Name          | Filing Month Inc Date Last Filed Party Res  | onsible 🛛 💙 Open Company                                                                                        |
| ABC COFFEE TRADING LIMITED     | March 15/08/2018 CCH Dem                    | Instration Limited                                                                                              |
| BAYFAIR DEVELOPMENTS LIMITED   | March 29/03/2017 15/03/2018 CCH Dem         | Instration Limited skhardy01@gmail.com Email Company                                                            |
| BELVIEW PLAINS LIMITED         | March 14/09/2006 14/03/2018 CCH Demo        | Instration Limited No Director Email Address (Graham John BELL) No Director Email Address (Lorraine Grace BELL) |

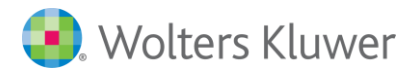

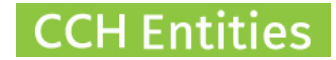

# 5. After the emails have been sent

Use the Annual Returns Emails report to see which emails have been sent.

| 🜏 Wolters Kluwer          |                               |                                    |                                          |
|---------------------------|-------------------------------|------------------------------------|------------------------------------------|
| Dashboard Reports Setu    | p About Logout 🕐              |                                    | CCH Companies and CCH iTrust             |
| Reports                   |                               |                                    | CCH Demonstration Limited - Karen Rogers |
| Trust Reports             | People Reports                | Company Reports                    | Other Reports                            |
| Checklists                | AML Expiry                    | AML Expiry                         | Anywhere Search                          |
| FATCA Registered Trusts   | AML Status Review             | AML Status Review                  | Event Log                                |
| Gifting Due               | Beneficiaries by Age          | Annual Return Due                  | Export Companies                         |
| Health Check              | Companies for Selected Person | Annual Return Emails               | Export People                            |
| Trust Responsibilities    | People Active in Portal       | Annual Returns Completed           | Export Trust Relationships               |
| Trust Roles               | People Without IRD Number     | Checklists                         | Export Trusts                            |
| Trusts Without IRD Number | People Without Links          | Companies Active in Portal         |                                          |
| Unsigned Documents        | Power of Attorney             | Companies for Selected Company     |                                          |
| Vesting Due               | Trustees by Age               | <b>Companies Without Directors</b> |                                          |
|                           | Trusts for Selected Person    | Companies Without IRD Number       |                                          |
|                           |                               | Companies Without Links            |                                          |
|                           |                               | Directors Without Email Address    |                                          |
|                           |                               | Health Check                       |                                          |
|                           |                               | Trusts for Selected Company        |                                          |

See Notes in Company record to see which emails have been sent.

| (?)                      |             |                                                                             | CCH Companies and CCH iTrust             |
|--------------------------|-------------|-----------------------------------------------------------------------------|------------------------------------------|
| Company Notes            |             | EXAMPLE COMPANY LTD                                                         | CCH Demo System With Data - Karen Rogers |
| General<br>Directors (3) | Note Search | All Authors Reset                                                           | ×                                        |
| AML                      | Z1/02/2018  | Company extract for January emailed to: Karenrogers@outlook.co.nz (Karen    | Rogers (test portal))                    |
| Alternative Contacts     | 21/02/2018  | Company extract for January emailed to: krogers@cch.co.nz (John Example)    | Modify                                   |
| Notes                    | 21/02/2018  | AR reminder for January emailed to: Karenrogers@outlook.co.nz (Karen Rogers | (test portal)) Delete                    |
| Trusts                   | 21/02/2018  | AR reminder for January emailed to: krogers@cch.co.nz (John Example)        |                                          |
| Documents                |             |                                                                             |                                          |
| Checklists               |             |                                                                             |                                          |
| Shareholding             |             |                                                                             |                                          |
| Tasks                    |             |                                                                             |                                          |
| Registers                |             |                                                                             |                                          |
| Reports                  |             |                                                                             |                                          |
| 0 0 01                   |             |                                                                             |                                          |
| Save & Close             |             |                                                                             |                                          |

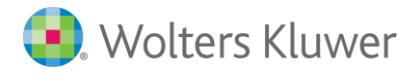

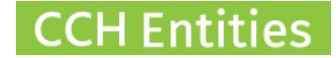

# 6. Filing the Annual Return Individually via Companies

To file an AR via Companies, you will need:

- 1. A RealMe login
- 2. A direct debit with NZCO
- 3. Authority for the company you intend to file.

Notes:

- If any changes are required prior to filing the AR, you will need to do these directly with NZCO first.
- You cannot file an annual return via this system if the company has extensive shareholdings. Use 'File Annual Return via manual process'.

When a customer responds to your email, return to the Annual Return Screen and select File Annual Return via automated process.

| 🜏 Wolters Kluwer                                                 |                                                 |                                                                               |                               |                                          |
|------------------------------------------------------------------|-------------------------------------------------|-------------------------------------------------------------------------------|-------------------------------|------------------------------------------|
| 0                                                                |                                                 |                                                                               |                               | CCH Companies                            |
| Company Annual Retu                                              | ırn                                             |                                                                               | THE BLUE FOLDER GROUP LIMITED | CCH Demo System With Data - Karen Rogers |
| General<br>Directors (2)<br>AML<br>Alternative Contacts<br>Notes | AR Filing Month<br>Last Filed<br>AR Responsible | June  29/06/2017 31.  CCH Demo System With Data Ready for Filing?             | V                             |                                          |
| Documents<br>Checklists<br>Shareholding<br>Tasks<br>Registers    |                                                 | View Company Extract<br>Email Company Extract<br>File Annual Return via autor | mated process                 |                                          |
| Annual Return<br>Reports<br>Save & Close<br>Cancel               |                                                 | rite Annual Réturn via mani                                                   | lat process                   |                                          |

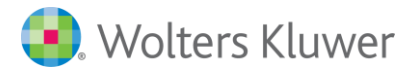

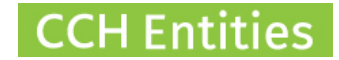

The first time you use the feature, or if you have logged out, you will be asked to log into RealMe.

|                                                                                | COM                                                                                                    | W ZEALAND<br>IPANIES OFFICE |
|--------------------------------------------------------------------------------|----------------------------------------------------------------------------------------------------|-----------------------------|
| K Go back to Companies Office                                                  |                                                                                                    |                             |
| Login with RealMe<br>You've been redirected here so you can log in with RealMe | <b>Create a RealMe login</b><br>To access this service you need a RealMe login<br>ith                                                                                            | n.<br>a single              |
| ITrustTesting Password Forgot Username or Forgot Password? LOGIN               | CCH Companies requests access to the resources<br>under your authority.<br>Once you approve this request, CCH Companies will<br>be authorised to perform actions on your behalf. | protect your                |
| 🜏 Wolters Kluwer                                                               |                                                                                                    |                             |
|                                                                                | CCH Compar                                                                                                    | nies and CCH iTrust         |
| RealMe login Successful. Please                                                | e close this window and proceed in CCH Companies.                                                                                                    |                             |

Note: The messages may contain 'CCH iTrust' or 'CCH Companies', either is acceptable.

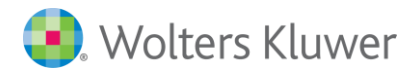

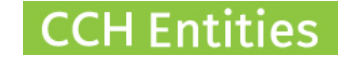

After logging into RealMe, you will be returned to this screen.

| 🜏 Wolters Kluwer     |                 |                             |                               |                                          |
|----------------------|-----------------|-----------------------------|-------------------------------|------------------------------------------|
| 0                    |                 |                             |                               | CCH Companies                            |
| Company Annual Ret   | urn             |                             | THE BLUE FOLDER GROUP LIMITED | CCH Demo System With Data - Karen Rogers |
| General              |                 |                             |                               |                                          |
| Directors (2)        | AR Filing Month | June 💌                      |                               |                                          |
| AML                  | Last Filed      | 29/06/2017 31               |                               |                                          |
| Alternative Contacts | AR Responsible  | CCH Demo System With Data   | •                             |                                          |
| Notes                |                 | Ready for Filing?           |                               |                                          |
| Documents            |                 | View Company Extract        |                               |                                          |
| Checklists           |                 | Secold Communications       |                               |                                          |
| Shareholding         |                 | Email Company Extract       |                               |                                          |
| Tasks                |                 | File Annual Return via auto | mated process                 |                                          |
| Registers            |                 | File Annual Return via man  | ual process                   |                                          |
| Annual Return        |                 |                             |                               |                                          |
| Reports              |                 |                             |                               |                                          |
| Save & Close         |                 |                             |                               |                                          |
| Cancel               |                 |                             |                               |                                          |

You should not need to log into RealMe every time you file an annual return; but you may get logged out automatically after a set time period. This set time period is not controlled by CCH Companies.

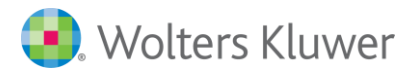

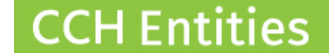

Confirm your name and agree to NZCO charges. These will be added to your DD with NZCO (not CCH).

Clicking on Proceed will file the AR.

There is no undo/back option and NZCO charges cannot be reversed.

| Company Annual Return                                                                       |                                                   |                                              |                 |                               |         | 0      |
|---------------------------------------------------------------------------------------------|---------------------------------------------------|----------------------------------------------|-----------------|-------------------------------|---------|--------|
| You are about to process a (<br>Charges associated with this<br>Are you sure you want to co | Company Annual I<br>s action will be m<br>ntinue? | Return via the New Z<br>ade via your account | ealan<br>t with | id Companies Office.<br>NZCO. |         |        |
| Current User<br>Authority<br>Authorised By                                                  | Karen Roge<br>Individual<br>Karen                 | ars<br>Authority                             | Logout          |                               |         |        |
| Email Address<br>Mobile Phone<br>Billing Reference                                          | Karenroger:<br>+64                                | s@outlook.co.nz<br>2                         | z<br>Nu         | ımber                         |         |        |
|                                                                                             |                                                   |                                              |                 |                               | Proceed | Cancel |

Authority for this company may be with you personally or with the organisation you work for. Select Individual Authority under Authority if you hold the authority. You will need to have a DD setup between you and NZCO.

Select Organisation Authority if the firm you work for holds the authority. You will need to have a DD setup between your firm and NZCO.

Email address: If the director has recorded an email address with NZCO to receive future reminders, it will be shown here. If not, this will default to the company information you added under SETUP > COMPANY SETUP.

Mobile Number: If the director has recorded a mobile number with NZCO to receive future reminders, it will be shown here. If not, this will default to the company information you added under SETUP > COMPANY SETUP.

#### Email address and Mobile number are mandatory. This is an NZCO requirement.

Billing Reference: This will show on your statement from NZCO.

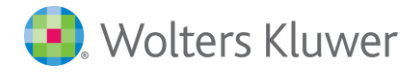

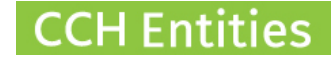

## 7. Filing the Annual Returns in bulk via Companies

To file AR's in bulk via CCH Companies, you will need:

- 4. A RealMe login
- 5. A direct debit with NZCO
- 6. Authority for all of the companies you intend to file.

Notes:

- If any changes are required prior to filing the AR, you will need to do these directly with NZCO first.
- You cannot file an annual return via this system if the company has extensive shareholdings. Use 'File Annual Return via manual process'.

On the main Reports page, you will find Annual Returns Bulk Filing.

| 🜏 Wolters Kluwer          |                                  |                                 |                                          |
|---------------------------|----------------------------------|---------------------------------|------------------------------------------|
| Dashboard Reports Setup   | About Logout 🕐                   |                                 | CCH Companies and CCH iTrust             |
| Reports                   |                                  |                                 | CCH Demonstration Limited - Karen Rogers |
| Trust Reports             | People Reports                   | Company Reports                 | Other Reports                            |
| Checklists                | AML Expiry                       | AML Expiry                      | Anywhere Search                          |
| FATCA Registered Trusts   | AML Status Review                | AML Status Review               | Event Log                                |
| Gifting Due               | Gifting Due Beneficiaries by Age |                                 | Export Companies                         |
| Health Check              | Companies for Selected Person    | Annual Return Emails            | Export People                            |
| Trust Responsibilities    | People Active in Portal          | Annual Returns Bulk Filing      | Export Trust Relationships               |
| Trust Roles               | People Without IRD Number        | Annual Returns Completed        | Export Trusts                            |
| Trusts Without IRD Number | People Without Links             | Checklists                      |                                          |
| Unsigned Documents        | Power of Attorney                | Companies for Selected Company  |                                          |
| Vesting Due               | Trustees by Age                  | Companies Without Directors     |                                          |
|                           | Trusts for Selected Person       | Companies Without IRD Number    |                                          |
|                           |                                  | Companies Without Links         |                                          |
|                           |                                  | Directors Without Email Address |                                          |
|                           |                                  | Health Check                    |                                          |
|                           |                                  | Trusts for Selected Company     |                                          |

**Unsigned Documents** 

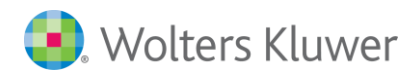

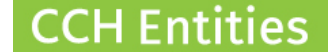

The report will show all AR's that are due if your firm is set in the AR Responsible field.

**Wolters** Kluwer

| - Wollers          | , itta i i i i i i i i i i i i i i i i i |       |              |            |                       |                           |                          |                        |
|--------------------|------------------------------------------|-------|--------------|------------|-----------------------|---------------------------|--------------------------|------------------------|
| Dashboard          | Reports                                  | Setup | About        | Logout     | ?                     |                           | CCH Companies and        | CCH iTrust             |
| Annual Retu        | ırns Bulk F                              | iling |              |            |                       |                           | CCH Demonstration Limite | d - Karen Rogers       |
| AR Filing Month    | February                                 | •     | All Managers | v          | Ready for Filing Only | Outstanding Only          |                          |                        |
| Company Name       |                                          |       | Filing Month | Last Filed | Ready for Filing      | Party Responsible         | × (                      | Open Company           |
| THE EXAMPLE COMP   | ANY                                      |       | February     | 13/02/2018 | в 🗌                   | CCH Demonstration Limited |                          |                        |
| The Kit Kat Compan | у                                        |       | February     | 01/02/2018 | 8                     | CCH Demonstration Limited |                          | File Annual<br>Returns |
|                    |                                          |       |              |            |                       |                           |                          |                        |

There are two ways you can use this report, depending on your own internal processes.

## Option 1 – Confirmation is required ahead of filing.

- 1. Send out all emails as described in section 2 (individually) and 3 (bulk).
- 2. As replies are received, go to each company and tick 'Ready for Filing' under the AR Tab (screenshot below)
- 3. Use the AR Bulk Filing Report to chase up those who are not marked as 'Ready for Filing' yet.
- 4. At end of month, bulk file all that are ready to file by selecting 'Ready for Filing Only' at the top of the report.
- 5. You can also exclude any that have already filed by selecting 'Outstanding Only'.

| 🜏 Wolters Kluwer     |                 |                                 |                     |                                          |
|----------------------|-----------------|---------------------------------|---------------------|------------------------------------------|
| 0                    |                 |                                 |                     | CCH Companies and CCH iTrust             |
| Company Annual Retu  | urn             |                                 | THE EXAMPLE COMPANY | CCH Demonstration Limited - Karen Rogers |
| General              |                 |                                 |                     |                                          |
| Directors (3)        | AR Filing Month | February <b>v</b>               |                     |                                          |
| AML                  | Last Filed      | 13/02/2018 31                   |                     |                                          |
| Alternative Contacts | AR Responsible  | CCH Demonstration Limited       | T                   |                                          |
| Notes                |                 | Ready for Filing?               |                     |                                          |
| Other                |                 |                                 |                     |                                          |
| Trusts               |                 | View Company Extract            |                     |                                          |
| Documents            |                 | Email Company Extract           |                     |                                          |
| Checklists           |                 |                                 |                     |                                          |
| Shareholding         |                 | File Annual Return via automate | ed process          |                                          |
| Tasks                |                 | File Annual Return via manual p | rocess              |                                          |
| Registers            |                 |                                 |                     |                                          |
| Annual Return        |                 |                                 |                     |                                          |
| Reports              |                 |                                 |                     |                                          |
| Save & Close         |                 |                                 |                     |                                          |
| Cancel               |                 |                                 |                     |                                          |

Note: You may be directed to RealMe login page as described in section 5 when using the bulk filing report.

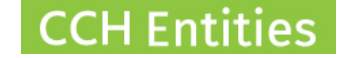

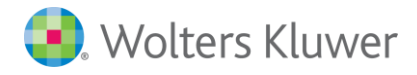

## **Option 2 – Confirmation is not required ahead of filing.**

- 1. Send out all emails as described in section 2 (individually) and 3 (bulk).
- 2. Go to Bulk Filing report and tick any you want to file within the report screen just scan the list and see who you want to include/exclude.
- 3. If you want to file all regardless, don't tick any and don't tick 'Ready for Filing Only' at the top of the report. This will file all that are listed.

| 😕 Wolters Kluwer                                           |          |       |              |            |                       |                                          |                              |
|------------------------------------------------------------|----------|-------|--------------|------------|-----------------------|------------------------------------------|------------------------------|
| Dashboard                                                  | Reports  | Setup | About        | Logout     | 0                     |                                          | CCH Companies and CCH iTrust |
| Annual Returns Bulk Filing CCH Demonstration Limited - Kai |          |       |              |            |                       | CCH Demonstration Limited - Karen Rogers |                              |
| AR Filing Month                                            | February | •     | All Managers | •          | Ready for Filing Only | Outstanding Only                         |                              |
| Company Name                                               |          |       | Filing Month | Last Filed | Ready for Filing      | Party Responsible                        | Moren Company                |
| THE EXAMPLE COMP                                           | PANY     |       | February     | 13/02/2018 | в 🗌                   | CCH Demonstration Limited                |                              |
| The Kit Kat Compar                                         | ту       |       | February     | 01/02/201  | в 🔲                   | CCH Demonstration Limited                | File Annual<br>Poturns       |
|                                                            |          |       |              |            |                       |                                          | Returns                      |

Notes on bulk filing:

- Signed confirmation ahead of filing the AR is not required by NZCO, although you may want this as part of your internal processes.
- If you do not require signed confirmation, you may want to include something in the email template that explains that AR will be filed even if the director does not reply. "If you do not respond to this email by 25<sup>th</sup>, we will file your AR with the current details" or similar.
- Ready for filing tick only works one way. If added to Company under the AR tab, it will appear on the list. If checked in the list, it does not appear in the Company AR tab.
- Specific billing references for each AR cannot be used when bulk filing.

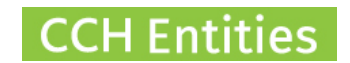

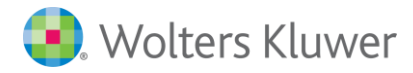

# 8. After filing the Annual Return

Annual Returns that have been filed will show on the Annual Returns Completed report

| 🜏 Wolters Kluwer                |                               |                  |                               |
|---------------------------------|-------------------------------|------------------|-------------------------------|
| Dashboard Companies Reports     | s Setup About Logout          | 0                | CCH Companies                 |
| Reports                         |                               |                  | CCH NZCO TEST - CCH NZCO TEST |
| Company Reports                 | People Reports                | Other Reports    | l                             |
| AML Expiry                      | AML Expiry                    | Anywhere Search  |                               |
| AML Status Review               | AML Status Review             | Event Log        |                               |
| Annual Return Due               | Companies for Selected Person | Export Companies |                               |
| Annual Return Emails            | People Without IRD Number     | Export People    |                               |
| Annual Returns Bulk Filing      |                               |                  |                               |
| Annual Returns Completed        |                               |                  |                               |
| Checklists                      |                               |                  |                               |
| Companies for Selected Company  |                               |                  |                               |
| Companies Without Directors     |                               |                  |                               |
| Companies Without IRD Number    |                               |                  |                               |
| Companies Without Links         |                               |                  |                               |
| Directors Without Email Address |                               |                  |                               |
| Health Check                    |                               |                  |                               |

If any could not be filed, a message will explain why, for example:

- It is not due yet or it is already done.
- You do not have the correct authority (or selected the wrong authority when filing).
- Your DD (at NZCO) is not enabled.

| Dash  | board                                                                  | Com   | panies     | Reports   | Setup   | About   | Logout | 0                   |                                                                                     | CCH Companies                                       |
|-------|------------------------------------------------------------------------|-------|------------|-----------|---------|---------|--------|---------------------|-------------------------------------------------------------------------------------|-----------------------------------------------------|
| Annu  | Annual Returns Completed CCH NZCO TEST - CCH NZCO TEST - CCH NZCO TEST |       |            |           |         |         |        |                     |                                                                                     |                                                     |
|       |                                                                        |       |            |           |         |         |        |                     |                                                                                     |                                                     |
|       |                                                                        |       |            |           |         |         |        |                     |                                                                                     |                                                     |
| Filed | Date                                                                   | Time  | First Name | Last Name | Company | Name    |        | Error Code          | Error Message                                                                       | · · · · · · · · · · · · · · · · · · ·               |
|       | 28/08/2018                                                             | 16:31 | Karen      | ROGERS    |         | LIMITED |        |                     |                                                                                     | ^                                                   |
|       | 28/08/2018                                                             | 16:31 | Karen      | ROGERS    | -       | LIMITED |        | ERR_INDIV_AUTHORITY | The individual user does not have<br>over the company to file the annu              | the required authority<br>al return.                |
|       | 28/08/2018                                                             | 16:30 | Karen      | ROGERS    |         | LIMITED |        |                     |                                                                                     |                                                     |
|       | 28/08/2018                                                             | 16:12 | Karen      | ROGERS    |         | LIMITED |        |                     |                                                                                     |                                                     |
|       | 28/08/2018                                                             | 16:12 | Karen      | ROGERS    |         | LIMITED |        | ERR_ORG_AUTHORITY   | The organisation, that the user be<br>the required authority over the co<br>return. | longs to, does not have<br>mpany to file the annual |

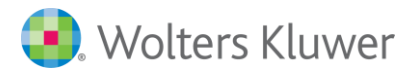

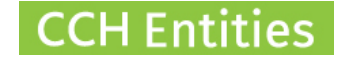

## The AR Last Filed date will be updated automatically when your AR is filed.

| 🜏 Wolters Kluwer     |                 |                                          |                                          |
|----------------------|-----------------|------------------------------------------|------------------------------------------|
| 0                    |                 |                                          | CCH Companies                            |
| Company Annual Retu  | urn             | THE BLUE FOLDER GROUP LIMITED            | CCH Demo System With Data - Karen Rogers |
| General              |                 |                                          |                                          |
| Directors (2)        | AR Filing Month | June                                     |                                          |
| AML                  | Last Filed      | 29/06/2017 31 @                          |                                          |
| Alternative Contacts | AR Responsible  | CCH Demo System With Data                |                                          |
| Notes                |                 | Ready for Filing?                        |                                          |
| Documents            |                 | View Company Extract                     |                                          |
| Checklists           |                 | Swell Common States of                   |                                          |
| Shareholding         |                 | Email Company Extract                    |                                          |
| Tasks                |                 | File Annual Return via automated process |                                          |
| Registers            |                 | File Annual Return via manual process    |                                          |
| Annual Return        |                 |                                          |                                          |
| Reports              |                 |                                          |                                          |
| Save & Close         |                 |                                          |                                          |
| Cancel               |                 |                                          |                                          |

The annual return will be recorded at NZCO. You can see this under Documents > NZCO Documents.

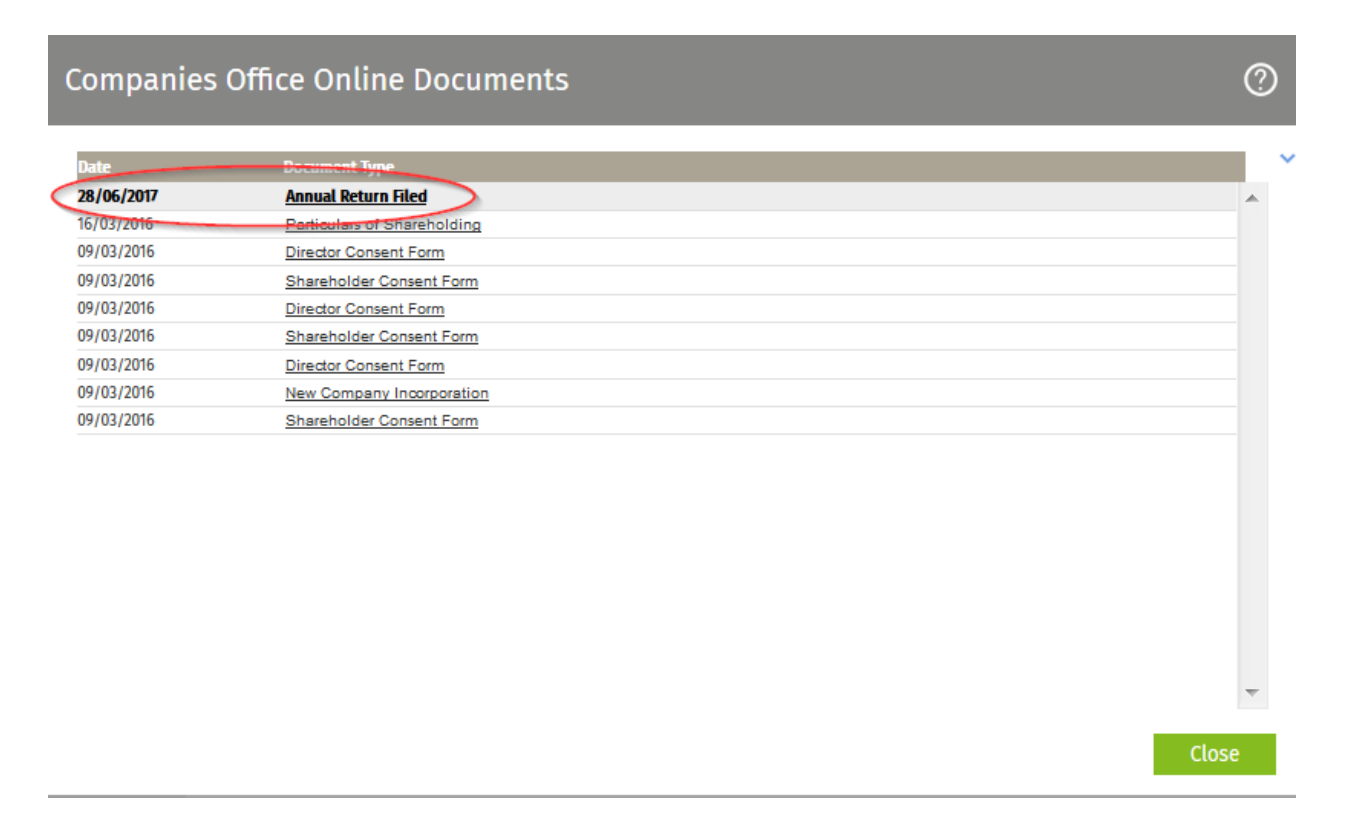

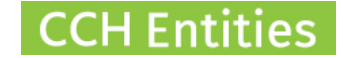

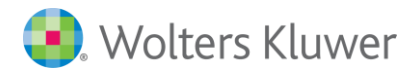

#### Your customers will be able to view the AR status via the Portal.

CCH Demo System With Data

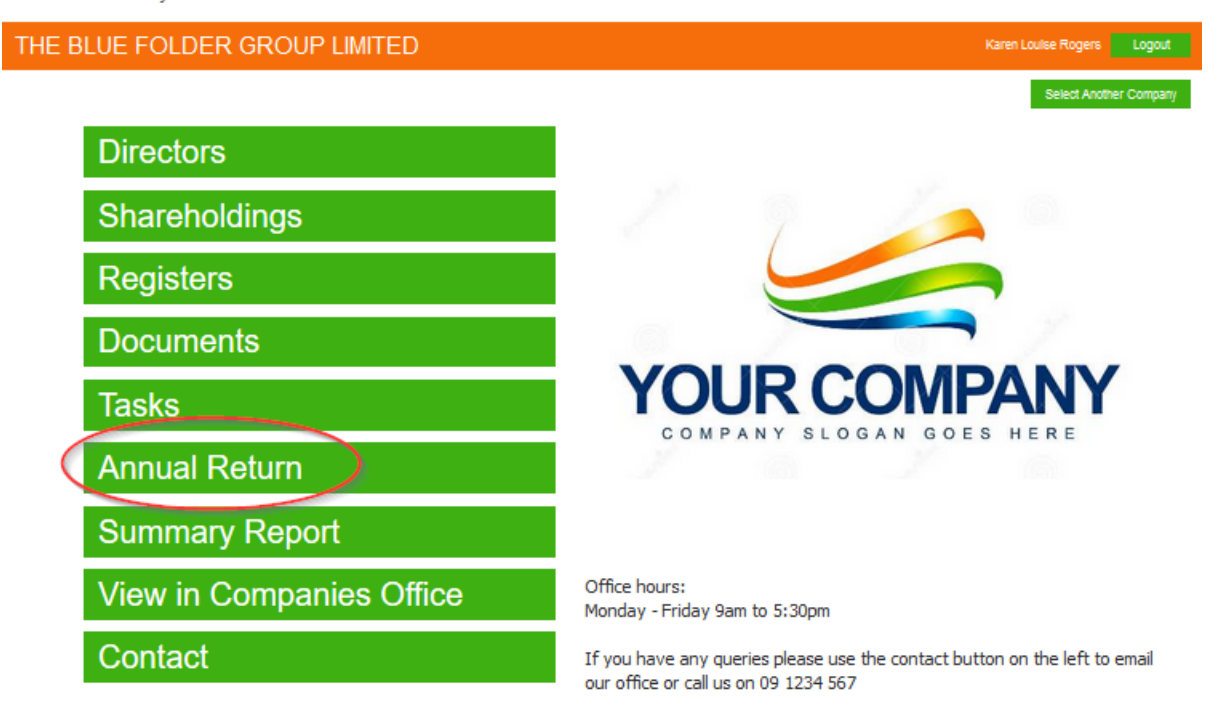

#### CCH Demo System With Data

| BLUE FO                  | LDER GRO   | OUP LIMITED |  | Karen Louise Rogers |
|--------------------------|------------|-------------|--|---------------------|
| mpany Annu               | ial Return |             |  |                     |
|                          | March      |             |  |                     |
| AR Filing Month          | March      |             |  |                     |
| Last Filed               | 29/06/2018 | 31.         |  |                     |
| AR Responsible Directors |            |             |  |                     |

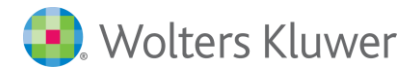

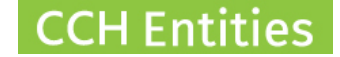

# 9. Trouble shooting

#### Email button is not showing under Annual Return tab.

The email button will only appear after the AR Responsibility field has been completed. If the responsibility is not set to either your firm or the director, the system does not know which template to use, so the option is greyed out.

#### Email button is not showing on the Annual Returns Due Report.

The email button will only appear after the month and AR Responsibility has been selected. If the responsibility is not selected, the system does not know which template to use, so the option is greyed out.

#### Email template says directors are filing but it should be our firm (or vice versa).

Change the AR responsible field to your firm name. This controls which email template is used.

#### The File Annual Return button is not showing.

Your company must be linked to NZCO and have a valid NZCO number entered on the General screen.

## Cannot upload an additional document to the individual email. Upload button not working.

You need to set the Flash Player setting in your browser to ALLOW.

#### Cannot file AR for a company with Extensive Shareholdings.

This is not possible via the API. Use File Annual Return via Manual Process to file directly with NZCO.

#### RealMe login is required for every annual return.

Companies has no control over the RealMe login/logout period. Discuss this with your local IT provider.

#### Error messages when filing an annual return

| Message                           | Meaning                                                   |
|-----------------------------------|-----------------------------------------------------------|
| AR_NOT_DUE                        | AR is being filed too early.                              |
|                                   | You cannot file the annual return before the month in     |
|                                   | which it is due.                                          |
| ERR_ORG_AUTHORITY                 | You (individual) or your firm (org) do not have authority |
|                                   | to file the annual return for the company                 |
| ERR_NO_DOC_ATTACHED               | Company has extensive shareholdings. You cannot file      |
|                                   | this annual return via CCH Companies.                     |
| FIELD_NOT_NUMERIC/FIELD_MANDATORY | Mobile and/or email address were not completed when       |
|                                   | filing the AR.                                            |

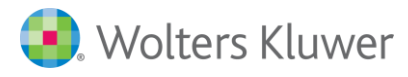

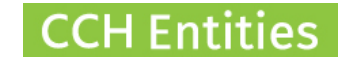

Message ERR\_PAYMENT\_FAILURE **Meaning** There is no DD in place with NZCO.

Direct credit via credit card does not work with CCH Companies.

This error can also occur if there is a mismatch between the authority and the DD, for example:

Individual authority / Firm DD = error Firm Authority / Individual DD = error

#### Unknown Error Message.

After you have checked that none of the above issues apply, please report this to CCH Support with the name of the company you were trying to file for.

#### Email Rejections @Xtra.

If you are having issues with Xtra email addresses rejecting the AR emails, please contact <u>Karen.Rogers@wolterskluwer.com</u>. There is something your local technical team can change to fix this.

#### Email Rejections General.

You will find that some emails are rejected by your customers' firewalls or security settings.

Here are some things you can do to prevent this from happening:

- Ask your customers to add your email to their 'safe' or 'trusted' sender list.
- Ask your customers to add your email to their contacts in their email system.
- Keep your email template as simple as possible.
- Do not use '!' in your email template or subject line (eg Urgent!).
- Do not use a logo or picture file in your email template.

#### URL link in email is disabled.

Some customers may find that they receive your email; but the link has been disabled. This would be done by their local security settings for their protection.

You can add a line in your email template directly below @URL@ - "if this link does not work, please copy and paste the above directly into your browser". Even if the link in the email is deactivated, you can still access the Company Extract using copy and paste.